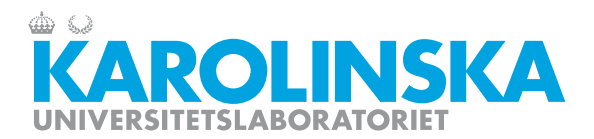

PNA-sektionen

## Skriva ut HSA-id etikett på TakeCare-skrivare

1. Gå på den lilla datorn "Systemmeny"  $\rightarrow$  Välj Vårdenhetsetiketter...

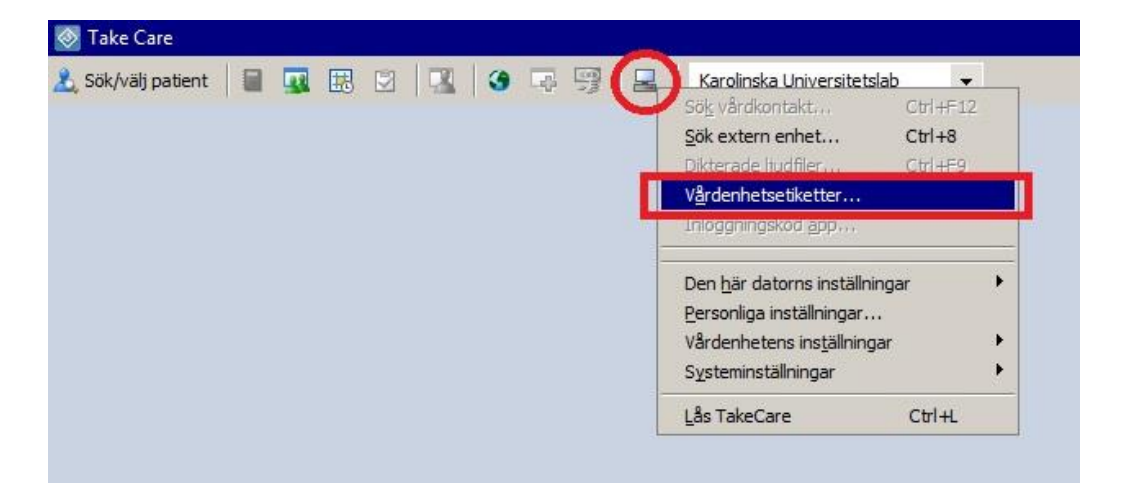

- 2. Bocka ur allt som är ibockat.
- 3. Skriv in HSA-id på PNA-användare i lilla rutan där HSA-id *TEST3* står, eller högerklicka i rutan om du vill skriva ut etikett till dig själv.
- 4. Bocka i Namn, Användarnamn samt Användarnamn, streckkod.
- 5. Skriv ut.

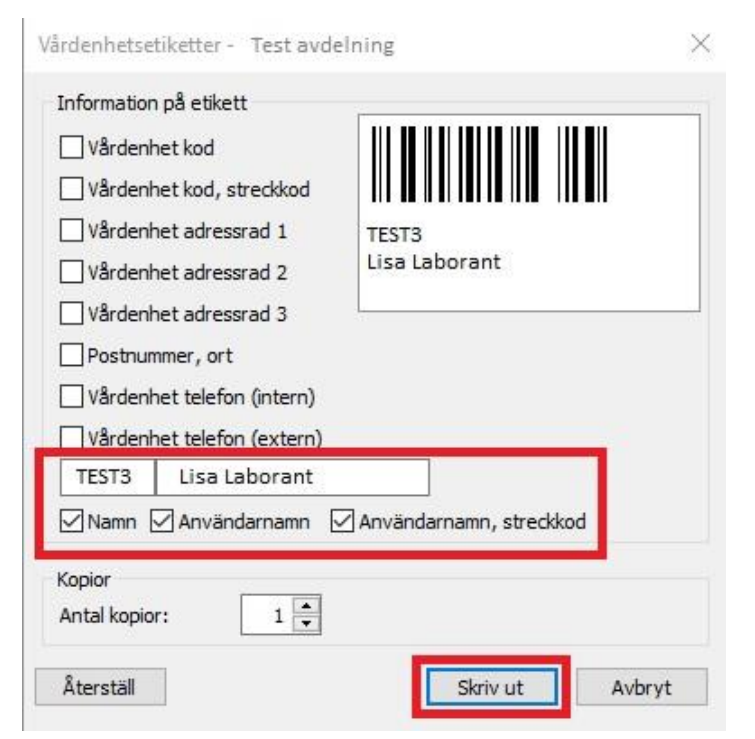